# 当社 ホームペー 使用方法 レ

#### 2 表示項目設定

 「表示項目を絞り込む」のチェックを外す。 ことで、検索結果に表示されている各種 項目を非表示にすることができ、必要な 情報だけを表示することが可能です。

当社ホームページの「製品検索」は、一般物性項目や 各種試験項目など、フォーム(発泡体)への要求項目を 選択いただくことで、お求めのグレードを絞り込み、直 感的に検索することができます。製品のご検索に是非お 役立てください。

## 1 検索項目設定

- 「検索項目」のブランドや各種物性項目を選択すると、対象グ レードがすべて表示されます。
- チェックボックスを解除/選択することで、さらに絞り込む ことができます。
- 例)UL94水平燃焼試験のHF-1認定の製品で、 発泡倍率が25倍以上の製品を探したい。

| 各種燃烧試験 -                            | - | 8233<br>(11180) |          |             |                                                                                                    |                                        |                      |              | I RANCER               |
|-------------------------------------|---|-----------------|----------|-------------|----------------------------------------------------------------------------------------------------|----------------------------------------|----------------------|--------------|------------------------|
| UL94壬且思想起教<br>以马<br>UL94朱平然前起教      |   | 9532            |          |             | 物性表                                                                                                   |                                        | RoHS2.0              | 発進資率<br>(日女) | JIS K 6767<br>'sper' v |
|                                     |   |                 | サンベルカ    | L-1001NN    | <ul> <li> <u>物性表(日)</u> </li> <li> <u>物性表(英)</u> </li> </ul>                                          | • <u>SDS (H)</u><br>• <u>SDS (36)</u>  | • RoHS2.0 (H)        | 1099         | 105                    |
| 16.501E                             |   |                 | サンベルカ    | L-2500NN    | <ul> <li>物性表(日)</li> <li>物性表(英)</li> </ul>                                                            | = SDS (H)<br>= SDS (35)                | • <u>RoHS2.0 (H)</u> | 25倍          | 35                     |
| DIN 5510(ドイツの統道車両用材料燃焼記録)<br>通合     | 7 |                 | サンベルカ    | L-2501NNN   | <ul> <li>物性表(日)</li> <li>物性表(英)</li> </ul>                                                            | • SDS (E)<br>• SDS (40)                | • RoHS2.0 (H)        | 25倍          | 35                     |
| EN 45545-2(欧州鉄道規格)                  |   | _               | $\sim$   | $\sim$      | 1111 (U)                                                                                              | - SDP (U)                              |                      |              |                        |
| ReventiG211-7-25%Avent<br>酸素素合25%以上 | T |                 | サンベルカ    | SL-3000NN   | <ul> <li>物性表(日)</li> <li>物性表(英)</li> </ul>                                                            | • <u>SDS (H)</u><br>• <u>SDS (35)</u>  | • RoHS2.0 (H)        | 3091         | 35                     |
| 止水性試験(当社規格)<br>※連続気泡フォームのみ対象 +      |   |                 | スーパーオブセル | HC-1501     | <ul> <li>勤性表(日)</li> <li>勤性表(英)</li> </ul>                                                            | • <u>SDS (H)</u><br>• <u>SDS (40)</u>  | • RoHS2.0 (H)        | 1501         | 55                     |
| 耐薬品性試験(JIS K 6258) +                |   |                 | スーパーオブセル | LC-3000#2   | <ul> <li>勤性表(日)</li> <li>勤性表(第)</li> </ul>                                                            | • SDS (H)<br>• SDS (20)                | • RoHS2.0 (FI)       | 3013         | 35                     |
| 発泡倍率 (日安) -                         |   |                 | スーパーオブセル | LC-3000#2NN | <ul> <li>勤性表(日)</li> <li>勤性表(英)</li> </ul>                                                            | • <u>SDS (E)</u><br>• <u>SDS (36)</u>  | • RoHS2.0 (II)       | 3012         | 35                     |
| 9倍以下<br>10億~14倍                     |   |                 | スーパーオブセル | LC-3001#2   | <ul> <li>約性表(日)</li> <li>約性表(英)</li> </ul>                                                            | * <u>SDS (FI)</u><br>* <u>SDS (35)</u> | • RoHS2.0 (II)       | 30년          | 35                     |
| 25#10.E                             |   | Ē               | スーパーオブセル | LC-3001#2D  | <ul> <li>         ·   <u>物性表(日)</u>         ·   <u>物性表(英)</u>         ·         ·         ·</li></ul> | • <u>SDS (H)</u><br>• <u>SDS (JE)</u>  | • RoHS2.0 ([])       | 3093         | 35                     |

↑検索項目のチェックボックスを選択/解除することで、 任意のグレードを絞り込むことができます。

UL94水平燃焼試験のHF-1と 発泡倍率(目安)25倍以上を選択

検索結果が変化

### 3 検索結果

- •「検索項目」と「表示項目を絞り込む」で、 設定した内容が反映されます。
- 「物性表(日)(英)」、「SDS(日)(英)」、「RoHS2.0 測定データ」「熱的安定性」「UL認定の試験 成績書」をPDFでダウンロード可能です。

| Chrome ファイル 編集 表示 厳烈 ブ                                                                                                    | >22-2 2021                                                                 | rth 97 94289       | ∧%7           |                                                              |                                       |                      |           |                |                                         |                     |                          |                     |             |                                |
|----------------------------------------------------------------------------------------------------|----------------------------------------------------------------------------|--------------------|---------------|--------------------------------------------------------------|---------------------------------------|----------------------|-----------|----------------|-----------------------------------------|---------------------|--------------------------|---------------------|-------------|--------------------------------|
| © ELU97 X                                                                                                    | +                                                                          |                    |               |                                                              |                                       |                      |           |                |                                         |                     |                          |                     | 6 8 0       | * 0 1                          |
|                                                                                                    |                                                                            |                    |               |                                                              |                                       |                      |           |                |                                         |                     |                          |                     |             |                                |
| 三 製品検索の使い方 -                                                                                                    | E 10.884.0/80/5                                                            |                    |               |                                                              |                                       |                      |           |                |                                         |                     |                          |                     |             |                                |
|                                                                                                    | マランド ● 作用: SSK 8485 ● 気気が見てお ● 気気が発気 ● 方 ● ● ● ● ● ● ● ● ● ● ● ● ● ● ● ● ● |                    |               |                                                              |                                       |                      |           |                |                                         |                     | LSR                      |                     |             |                                |
| 検索項目                                                                                                    | 🗸 £883                                                                     | ASR(1522385) 🗸 654 | uumadaa 🗸 z   | カーバリエーション 🗸                                                  | 最大有助製品寸法                              | - 2A                 | ✓ 193     | E.             | 全て解除/選択 +                               | Canada a la         |                          |                     |             |                                |
| 7928 -                                                                                                    |                                                                            |                    |               |                                                              |                                       |                      |           |                |                                         |                     |                          |                     |             |                                |
| 全てのブランド解除/選択 +                                                                                                    |                                                                            |                    |               |                                                              | 4                                     |                      | a weter ( | リセット           | つ PDF出力                                 | → Excel的力 →         | smucht - 5               |                     |             |                                |
| サンパムタ<br>和以及約5メテレンフォーム<br>エスペムタ         羽杜教風は、金雪でゆグレードあります。           ションペルタ         外社教風は、金雪でゆグレードあります。           ションペルタ         ションペルタを説作することで、製品を取り込んでいくことができます。 |                                                                            |                    |               |                                                              |                                       |                      |           |                |                                         |                     |                          |                     |             |                                |
| 数11気辺内生泉利ボリエチレンフォーム<br>ずりモック<br>除り気力のがりナイクルポリエチレンフォーム                                                                                                    |                                                                            | _                  |               |                                                              |                                       |                      |           |                |                                         |                     |                          |                     | 1           |                                |
| ✓ = 3 - 46 #<br>(BLOMB · MRMB                                                                                                    | 8255<br>_(1±82)                                                            |                    |               |                                                              |                                       |                      |           | ■ <u>見読け密度</u> |                                         | 引張波さ                | (8)                      | a ###               |             | 📲 臣触动力                         |
| (単連性ポリエチレンフォーム)<br>(独立知道)                                                                                                    |                                                                            |                    |               |                                                              |                                       |                      | 02.02     |                |                                         |                     |                          |                     |             |                                |
| (帯電防止性ボリエチレンフォーム /. ✓ オプセル                                                                                                    |                                                                            | プランド名              | <i>ማレ</i> ード名 | 物性表                                                          | SDS                                   | RoHS2.0              | (目安)      | 115 K 6767     | JIS K 6767<br>ポリエチレン系蝙蝠                 | JIS K 6251<br>ゴム系規格 | JIS K 6767<br>ポリエイ - 气炭格 | JIS K 6251<br>ゴム系規格 | JIS K<br>AS | 6767 ポリエチレン#<br>FM D 1056 ゴム系則 |
| ✓ X→H-#7/CA<br>(BER9/7                                                                                                    | 568                                                                        |                    |               |                                                              |                                       |                      |           | ager v         | ※連続気泡ゴムフォーム含む                           | 単独立気泡ゴムフォームのみ対象     | ※連続気法 7 - ム合む            | ※独立気泡ゴムフォームのみ対象     | 10%/F#R     | 25%/F#2                        |
| (通統和日本リエチレンフォーム )<br>✓ ラバベルカ                                                                                                    |                                                                            |                    |               |                                                              |                                       |                      |           |                | [M <sup>2</sup> avNinst <sup>2</sup> v] | (BParkinst v)       | 16                       |                     | iðs v       | [iPs v]                        |
| ★☆気気はんア<br>オブシーラー<br>油料ダロイムア                                                                                                    | - 53                                                                       | サンベルカ              | L-600         | <ul> <li>物性表(II)</li> <li>物性表(美)</li> </ul>                  | • <u>SDS (II)</u><br>• <u>SDS (英)</u> | • RoHS2.0 (E)        | 613       | 150            | 1.78                                    |                     | 155                      | 3                   | 430         | 475                            |
| ▼ サンラクト<br>連続気法ラミンフォーム                                                                                                    |                                                                            |                    |               |                                                              | - ene (11)                            |                      |           |                |                                         |                     |                          |                     |             |                                |
|                                                                                                    | 1.2                                                                        | サンペルカ              | L-900N        | • 物性表 (英)                                                    | • SDS (35)                            | • RoHS2.0 (H)        | 98        | 120            | 1.23                                    |                     | 180                      |                     | 215         | 245                            |
| T T                                                                                                    |                                                                            | #2664              | 1.900         | • 物性表 (H)_                                                   | • SDS (H)                             | • Rolls2.0 (E)       | 977       | 110            | 1.6                                     |                     | 120                      |                     | 245         | 775                            |
| 上水性試験(当社規格)<br>+<br>#連続気泡フォームのみ対象 +                                                                                                    | G                                                                          |                    |               | • 物作表 (英)                                                    | • <u>SDS (35)</u>                     | entited the          |           |                |                                         |                     |                          |                     | 240         |                                |
|                                                                                                    |                                                                            | サンベルカ              | L-1000        | <ul> <li><u>物性表(日)</u></li> <li>物性表(英)</li> </ul>            | • <u>SDS (H)</u><br>• SDS (#)         | • RoHS2.0 (H)        | 1018      | 100            | 1.24 3                                  |                     | 75                       |                     | 175         | 200                            |
| HTRALIFERIOR (JIS K 6258) +                                                                                                    |                                                                            |                    |               | 2 2 2 2 2 2 2 2 2 2 2 2 2 2 2 2 2 2 2 2                      | -                                     |                      |           |                |                                         |                     |                          |                     |             |                                |
| 888¥ (H2) +                                                                                                    | <u> </u>                                                                   | サンベルカ              | L-1001NN      | • 附作表(H)<br>• 附作表(英)                                         | • SDS (H)<br>• SDS (35)               | • RoHSZ.0 (H)        | 1045      | 105            | 1.39                                    | *                   | 80                       |                     | 215         | 245                            |
| 見掛け密度 (JIS K 6767) +                                                                                                    | 13                                                                         | サンベルカ              | L-1002        | <ul> <li>物性表(日)</li> <li>物性表(英)</li> </ul>                   | • SDS (II)<br>• SDS (35)              | • RoHS2.0 (H)        | 1049      | 110            | 1.45                                    |                     | 115                      |                     | 235         | 270                            |
| 1923まさ +                                                                                                    |                                                                            |                    |               | • 物作者 (日)                                                    | • SDS (H)                             |                      | 10000     |                |                                         |                     |                          |                     | 1902        |                                |
| N75 +                                                                                                    |                                                                            | サンペルカ              | L-1100        | • 按性农 (英)                                                    | • <u>SDS (35)</u>                     | • <u>RoHS2.0 (H)</u> | 1143      | 90             | 0.98                                    |                     | 100                      | *                   | 105         | 130                            |
|                                                                                                    | - 63                                                                       | サンベルカ              | L-1400        | • 物性表 (11)                                                   | • SDS ([1])                           | • RoHS2.0 (FI)       | 146       | 65             | 0.96                                    |                     | 100                      |                     | 115         | 140                            |
| 王龍応力<br>IS K 6767 ポリエチレン系規格 +                                                                                                    |                                                                            | -0103030           |               | • 預作表 (美)                                                    | • <u>SDS (英)</u>                      |                      |           |                |                                         |                     |                          | -                   | 1.000       |                                |
| ISTM D 1056 ゴム系規格                                                                                                    |                                                                            | サンペルカ              | L-1500        | <ul> <li> <u>物作表(日)</u> </li> <li> <u>物作表(茶)</u> </li> </ul> | • <u>SDS (H)</u><br>• <u>SDS (#)</u>  | • RoHS2.0 (11)       | 15倍       | 65             | 0.81                                    |                     | 210                      |                     | 110         | 130                            |
|                                                                                                    |                                                                            |                    |               |                                                              |                                       |                      |           |                |                                         |                     |                          |                     | _           |                                |

 ・最初にページを開いた際は、全ブランド、全グレードが選択された状態で表示されます。 ・Web ブラウザの拡大率を標準、または縮小して閲覧することを推奨しています。文字の拡大・縮小は、Ctrl +マウス ホイールの上下スクロールの操作で、変更可能です。

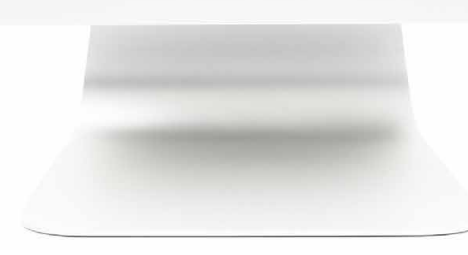

- 「一つ前に戻る」: 一つ前の検索結果に戻ることができます。
- •「一つ先に進む」:一つ先の検索結果に進むことができます。
- 「リセット |: 最初から検索をやり直すことができます。
- [PDF 出力]:検索結果をPDF化し、ダウンロードする 5 ことができます。
  - **[Excel出力**]: 検索結果をExcel 化することができます (当社社員のみ使用可)。

•各項目で単位のプルダウン項目をクリック することで、測定の単位を選択し、検索結 果に表示することができます。

• PDFのマークor項目をクリックすると 8 詳細資料を表示することができます。

#### 例)燃焼試験結果と発泡倍率のみ結果が見たい。

↓表示項目のチェックボックスを解除することで、検索結果の表を コンパクトにすることができます。

|                  |         | - 表示項目を絞り込む                      |                                        |                           |                         |  |  |  |  |
|------------------|---------|----------------------------------|----------------------------------------|---------------------------|-------------------------|--|--|--|--|
| ランド              | 物       | 性表、SDS、RoHS 🗸 発泡作                | 5率(目安) 見掛け箸                            | 度引張                       | 強さ                      |  |  |  |  |
| 临永久歪             | 熟<br>(力 | 的安定性<br>11熱寸法変化率)                | 車(at 0°C) Cタイプ                         | 硬度 🗸 各種                   | 燃焼試験                    |  |  |  |  |
| ラーパリエーション        | ン員      | 大有効製品寸法 生産体                      | 潮 特長                                   | 全て解                       | 除/選択 →                  |  |  |  |  |
|                  |         | Ļ                                | 発泡倍率(目)                                | 安)と各種燃焼                   | 試験を選択                   |  |  |  |  |
|                  |         | FI                               | MVSS302(自動車用内酸材料燃焼試験)に・                | 谷極地東減早<br>ついては、全てのグレードで適合 | 。<br>しています。通合している       |  |  |  |  |
| グレード名 知知師<br>(日安 |         | UL94優点燃焼試験<br>※ リンク先なしは当社内試験にて合格 | UL94水平燃焼試験<br>※ リンク先なしは当社内試験にて合格       | 鉄道車両用材料燃焼試験<br>(年材燃試)     | DIN 5510<br>(ドイツの鉄道車両用村 |  |  |  |  |
| L-2500NN         | 25倍     | 0                                | • HF-122<br>(FA-5mm, 10mm)             | 難燃性認定                     |                         |  |  |  |  |
| L-2501NNN        | 25倍     |                                  | <ul> <li>HF-1返定<br/>(厚み2mm)</li> </ul> | 難燃性認定                     |                         |  |  |  |  |
| L-2501FR         | 25倍     |                                  | HF-1相当                                 | 豐燃性認定                     |                         |  |  |  |  |
| L-2521NN         | 25倍     |                                  | HF-1相当                                 | 難燃性認定                     |                         |  |  |  |  |
| L-4000NN         | 40倍     |                                  | HF-1相当                                 | 雖燃性認定                     | ÷                       |  |  |  |  |
| SL-3000NN        | 301     |                                  | HF-1相当                                 | 難燃性認定                     |                         |  |  |  |  |
|                  |         |                                  |                                        | 検索結果が変化                   | t                       |  |  |  |  |

#### 6 任意のグレードで比較

 比較したいグレードのチェックボックスを選択し、「絞込」 (比較)」のボタンを押すことで、任意のグレードのみを表 示することができます。

例) L-2501NNN、LC-3000#2NN、LC-3001#2で比較したい。 ↓比較したいグレードのチェックボックスを選択し、「絞込(比較)」を クリックすると、選択したグレードのみ表示することができます。

| #253(H1:#2) |                  | 1833<br>_(北校)_ | グレード名       | 兒泡信率<br>(日女) | • <u>Rikten</u>      | ■ <u>1199</u> 982                                                   |                                                     |     |  |  |  |
|-------------|------------------|----------------|-------------|--------------|----------------------|---------------------------------------------------------------------|-----------------------------------------------------|-----|--|--|--|
| 58          | グレード名<br>MB2     | MR             |             |              | JIS K 6767<br>×pm² → | JIS K 6767<br>ポリエチレン系規格<br>※連続気泡ゴムフォーム含む<br>M <sup>a</sup> a-Nemf マ | JIS K 6251<br>ゴム系規格<br>※役立気泡ゴムフォームのみ対象<br>I#+Norf マ | 10% |  |  |  |
| ΞŪ.         | L-2500NN         | ~              | L-2501NNN   | 25倍          | 35                   | 0.30                                                                |                                                     |     |  |  |  |
| (           | L-2501NNN        | ×.             | LC-3000#2NN | 30倍          | 35                   | 0.11                                                                | ÷                                                   |     |  |  |  |
| io.         | L-2501FR         | ~              | LC-3001#2   | 30倍          | 35                   | 0.16                                                                |                                                     |     |  |  |  |
| Ľ           | ✓ LC-3001#2を選択   |                |             |              |                      |                                                                     |                                                     |     |  |  |  |
|             | <b>9</b> ・オ<br>て | <              | ページの<br>す。  | <b>りょ</b> :  |                      | ボタンを表                                                               | 表示すること                                              | が   |  |  |  |
|             |                  |                |             |              |                      |                                                                     |                                                     |     |  |  |  |
|             | 10 • 🎘           | 品検             | 索手順語        | <b></b> 善を 持 | <b>局載し</b>           | ています。                                                               |                                                     |     |  |  |  |